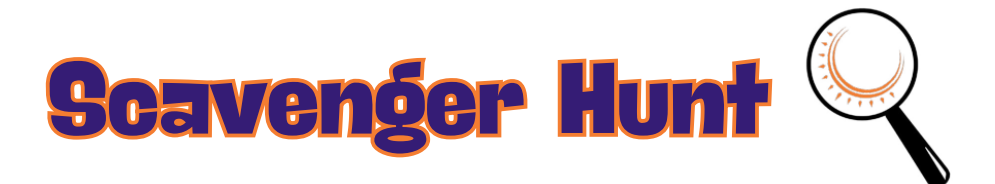

Log in to your Voces<sup>®</sup> title and answer the questions below. Circle the correct answer for the multiple-choice questions and, for the other questions, write your answer in the space provided. Now, explore and discover Voces!

1. How many units are there?

|   | L | L |  |
|---|---|---|--|
| 1 | _ |   |  |

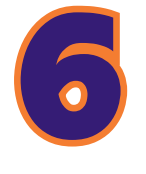

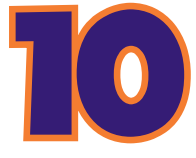

2. What icon do you use to access assignments?

3. Which view is not an option when viewing assignments?

4. You need to send a message to your teacher. Where do you go?

5. You need to log out. Where do you click?

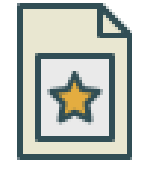

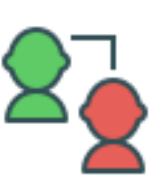

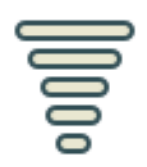

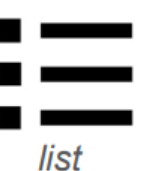

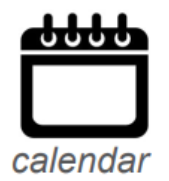

| grid |  |  |  |  |
|------|--|--|--|--|

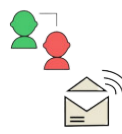

To the Connect tab and then the Mail icon

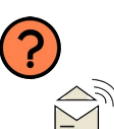

To the Help tab and then the Email Voces icon

To the Assignments tab and then the Switch to Calendar View icon

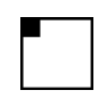

On the icon in the upper left-hand corner of the screen

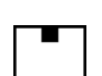

On the icon in the middle of the screen

On the icon in the upper right-hand corner of the screen

The log-out button in the upper righthand corner of the page

6. After completing an activity, what button do you click on?

SAVE & SUBMIT

The "Save & Submit" button at the bottom of the page

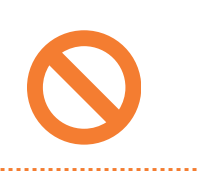

Nothing. The system automatically submits your work.

7. In the introduction section, under student resources, there is a page titled...

Teacher Try It Out! Sample Resource Activity Activities

Student How-To

8. Where is the search bar?

9. How many games are in the game center?

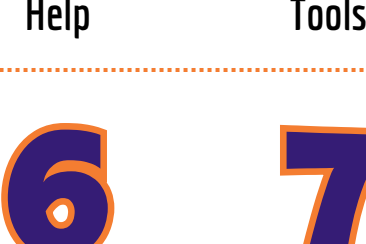

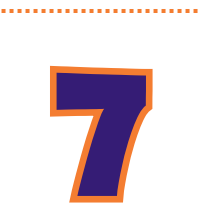

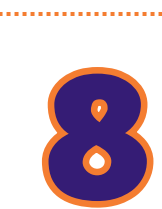

Account

10. On which page can you find a summary of your scores for the current unit or chapter?

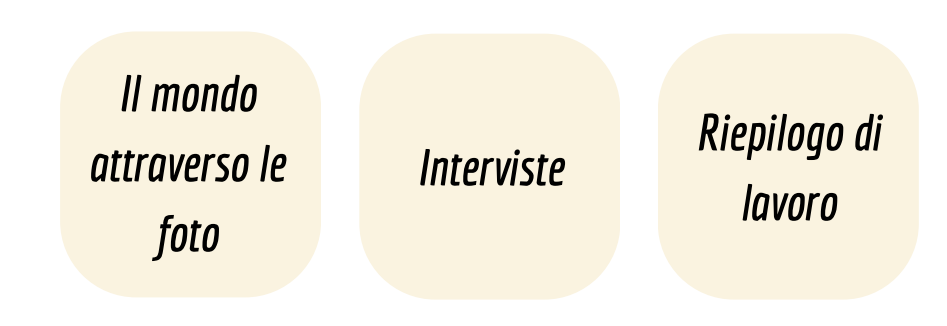

11. Name a page that allows you to record your voice.

12. Name a page (any page) in the appendix and briefly describe what is on that page.

13. Name one 🛛 🛝 find on an activity.

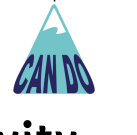

statement that you

14. Click around, find a video, and describe the video in five words.

15. Click around, find a picture, and describe the picture in five words.

16. Click around, find a panorama, and describe it in five words.

17. Click around, find a word in the target language, and write down the word and its English translation.

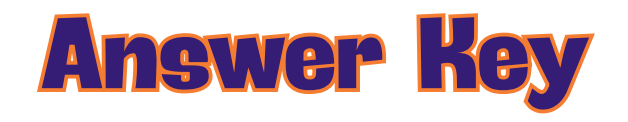

## **1. 6**

- 2. The star icon
- 3. Grid
- 4. To the Connect tab and then the Mail icon
- 5. On the icon in the upper right-hand corner of the screen
- 6. The "Save & Submit" button at the bottom of the page
- 7. Try It Out! Sample Activities
- 8. Tools
- 9. 6
- 10. Riepilogo di lavoro
- 11-17. Answers will vary.